## Come gestire i redirect su magento 2

La gestione dei redirect su Magento 2 può essere effettuata tramite l'uso del modulo Redirects integrato in Magento 2.

Per configurare i redirect, seguire i passaggi seguenti:

- 1. Accedere all'area amministrativa di Magento 2.
- Selezionare "Marketing" dal menu principale e cliccare su "Redirect" dal menu a discesa.
- Cliccare sul pulsante "Aggiungi Nuovo Reindirizzamento" per aggiungere un nuovo redirect.
- 4. Inserire l'URL della vecchia pagina nella sezione "Da", e l'URL della nuova pagina nella sezione "A".
- 5. Selezionare il tipo di redirect (301, 302, 303, 307) dal menu a discesa.
- 6. Salvare il redirect cliccando sul pulsante "Salva".

È inoltre possibile gestire i redirect tramite il file .htaccess o tramite l'uso di un'estensione di terze parti come Mageplaza SEO.

È importante notare che i redirect sono importanti per mantenere l'integrità del tuo sito web e preservare la tua posizione nei risultati di ricerca. Assicurati di monitorare regolarmente i tuoi redirect per assicurarti che funzionino correttamente e non ci siano errori 404 sul tuo sito.